# Center Staff Procedures for Updating CIS forms/ Exemptions

- In order to begin Head Start children must have at least one of each vaccine to begin their enrollment.
  - EHS Children: Chalesa Duewall (Health Supervisor) will clear to start, as Imms are age specific and requirements differ based on age to start.
- If there are out of state immunizations, then the guardian has 30 days to provide the completed information. The child may be enrolled as long as the process of gathering the information has started e.g. necessary ROI for out of state imms, etc. After 30 days, the child will be excluded unless the information has been received. <u>The Health Services Director must be notified and approve start of a child that is out of state without record of immunizations.</u>
- Every center must have a current CIS form for every child in their child file.
  - The CIS form must list all vaccines the child has up to the present time being.
  - The CIS form must have a parent signature and date that acknowledges recognition of most current vaccines administered (example 1).
- When a child receives new vaccines, the parent may bring in paperwork from the doctor's office or Oregon health department. If paperwork is not brought in but the parent verbally informs you, you may find the information regarding the new vaccines administered to the child on the Oregon Alert ISS system.
  - If paperwork is brought in, you (FA, Specialist, Teacher, etc.) can simply handwrite the dates of the vaccines received in the current CIS form in the child file and have the parent sign on the space provided with the date (example 2).
  - If paperwork is not brought in, you may look up the dates from Alert IIS and print out a new CIS form from Alert or hand copy those dates on the existing CIS form. Again, you will need an updated parent signature.
- <u>After every update you receive regarding a child getting a new immunization, you must send that</u> <u>information to your health team at the main office ASAP.</u>
  - Emailing the updates are preferred. For Head Start please email to the Health SAA (Jeannette Holmes) for EHS send to the Health Supervisor (Chalesa Duewall).
  - You may also fax to the Health Services Department with a cover letter and the updated CIS form Fax#: 541-734-5229.
  - In some cases, new updates will be found here at the main office. In this case, Health Services will call or e-mail the FA to make sure they know to update the CIS form at the center, or they will mail a hard copy of the new CIS form to be signed by the parent.
- Having a signed and updated CIS form at the center is required by Oregon State Law.

### **Monitoring Updates: Expectations**

- FAs
  - o Run report H301
  - Filter "need immunizations"
  - Compare your caseload that has "need immunization" status in Shine with Oregon Alert.

- If any information is incorrect or an immunization date has not yet been added in Shine, but is on Alert, send information to Health Services, Update the CIS form with the parent signature & send in to Health as above.
- o Monitor quarterly- Fall, Winter and Spring
- Note additional monitoring and communication will be done in the winter due to Immunization Exclusion date, which falls on the 3<sup>rd</sup> Wednesday in February.
- Specialists- Keep up to date with new immunizations when due by checking with families, and periodically check Alert for any that were missed:
  - Check Alert for each of your kids on caseload
  - Compare their immunization information on Alert with documentation on Shine and with the CIS form on file at the center.
  - $\circ$   $\;$  If there are imms in Alert that are not on the CIS form or not in SHINE:
    - Update the CIS form from Alert (and have the parent sign when they are available)
    - Send the new information immediately to the EHS Health Supervisor so it can be updated in SHINE.

#### Example 1, original CIS

| n Jimm                                                                                          | J                             |                          | 11/01/2011                            |                                  |                                       |  |
|-------------------------------------------------------------------------------------------------|-------------------------------|--------------------------|---------------------------------------|----------------------------------|---------------------------------------|--|
| d's Last Name First<br>Ilido Prim                                                               | t Name First<br>Primer Nombre |                          |                                       | Birthdate<br>Fecha de Nacimiento |                                       |  |
| ling Address City<br>cción Ciud                                                                 | 12 City<br>Ciudad             |                          | State<br>Estado                       |                                  | Zip Code<br>Codigo Postal             |  |
| ents" or Guardians" Names<br>ibre de los padres o guardian                                      |                               | 1                        | iome Telephone N<br>Namero de Teléfon | lumber<br>o                      |                                       |  |
| cines                                                                                           | Dose 1                        | Dose 2                   | Dose 3                                | Dose 4                           | Dose 5                                |  |
| htheria/Tetanus/Pertussis<br>(DTaP, Tdap, Td)                                                   | (nun/dd/yy)<br>02/16/2012     | (nm/dd/yy)<br>04/19/2012 | (mms/dd/yy)<br>06/20/2012             | (mm/dd/yy)                       | (nan/dd/yy)                           |  |
| Booster Dose Tdap                                                                               |                               |                          |                                       | a stand                          |                                       |  |
| o (IPV or OPV)                                                                                  | 02/16/2012                    | 04/19/2012               | 06/20/2012                            |                                  |                                       |  |
| icella (Chickenpox) [VZV or VAR]<br>Check here if child has had chickenpox<br>disease (nmiddyy) | 09/20/2016                    |                          |                                       |                                  |                                       |  |
| isles/Mumps/Rubella (MMR)                                                                       | 09/20/2016                    |                          |                                       |                                  |                                       |  |
| or<br>Massles magine only                                                                       |                               | 12.11 S 19.10            |                                       | State State                      | Sal Lange State                       |  |
| Mumps vaccine only                                                                              |                               |                          |                                       |                                  | 1 1 1 1 1 1 1 1 1 1 1 1 1 1 1 1 1 1 1 |  |
| Rubella vaccine only                                                                            |                               |                          |                                       | CAPITAL STREET                   |                                       |  |
| atitis B (Hep B)                                                                                | 02/16/2012                    | 04/19/2012               | 06/20/2012                            |                                  |                                       |  |
| atitis A (Hep A)                                                                                | 09/20/2016                    |                          |                                       | an an an                         | is She                                |  |
| mophilus Influenzae Type B (Hib)<br>ly children less than 5 years)                              | 02/16/2012                    | 04/19/2012               | 06/20/2012                            |                                  |                                       |  |
| ertify that the above information is                                                            | an accurate re                | cord of this c           | hild's immuni                         | zation histo                     | ry.                                   |  |
| mature* Jane Doc                                                                                |                               | 9/20/16                  | F                                     | or school/fac                    | ility use only                        |  |
| date Signature                                                                                  |                               | Date                     |                                       | School/faci                      | lity Name                             |  |
|                                                                                                 |                               | Date                     |                                       |                                  |                                       |  |
| date Signature                                                                                  |                               | Date                     |                                       | Student ID                       | Number                                |  |
| date Signature                                                                                  |                               | D                        | ·                                     | ~                                | 4.                                    |  |
| Date                                                                                            |                               |                          |                                       | Grade                            |                                       |  |

arent, guardan, student at least 15 years of age, medical provider of continued On Reverse eived.

### Example 2, updated CIS

| nn Jimn                                                                                               | ıy                       | J                                      |                                       | 11/01/2011                                           |                                  |  |
|----------------------------------------------------------------------------------------------------|--------------------------|----------------------------------------|---------------------------------------|------------------------------------------------------|----------------------------------|--|
| d's Last Name Firv<br>llido Prin                                                                      | t<br>ner Nombre          | М<br>5                                 | Middle Initial<br>Segundo Nombre      |                                                      | Birthdate<br>Fecha de Nacimiento |  |
| ling Address City<br>cción Ciu                                                                        | iad                      | S<br>E                                 | tate<br>Stado                         | Zip Code<br>Codigo Postal                            |                                  |  |
| ents' or Guardians' Names<br>sbre de los padres o guardian                                            |                          | H<br>M                                 | lome Telephone I<br>lúmero de Teléfon | vumber<br>ø                                          |                                  |  |
| cines                                                                                                 | Dose 1                   | Dose 2                                 | Dose 3                                | Dose 4                                               | Dose 5                           |  |
| htheria/Tetanus/Pertussis<br>(DTaP. Tdap, Td)                                                         | (nm/dd/yy)<br>02/16/2012 | (nmiddiyy)<br>04/19/2012               | (mm/dd/yy)<br>06/20/2012              | (mms/dd/yy)<br>02/15/17                              | (nm/dd/yy)                       |  |
| Booster Dose Tdap                                                                                     |                          |                                        |                                       |                                                      | and the                          |  |
| o (IPV or OPV)                                                                                        | 02/16/2012               | 04/19/2012                             | 06/20/2012                            | 02/15/17                                             |                                  |  |
| icella (Chickenpox) [VZV or VAR]<br>  Check here if child has had chickenpox<br>disease (nm/ddyy)     | 09/20/2016               | 02115/17                               |                                       |                                                      |                                  |  |
| isles/Mumps/Rubella (MMR)<br>or<br>Measles vaccine only<br>Mumps vaccine only<br>Rubella vaccine only | 09/20/2016               | 02115/17                               |                                       |                                                      |                                  |  |
| atitis B (Hep B)                                                                                      | 02/16/2012               | 04/19/2012                             | 12 06/20/2012                         |                                                      |                                  |  |
| atitis A (Hep A)                                                                                      | 09/20/2016               |                                        |                                       | P. S. R. Land                                        |                                  |  |
| mophilus Influenzae Type B (Hib)<br>ly children less than 5 years)                                    | 02/16/2012               | 04/19/2012                             | 06/20/2012                            |                                                      |                                  |  |
| ertify that the above information is<br>mature* Jame Doc<br>date Signature Jame Doc                   | an accurate re           | cord of this cl<br>9/20/16<br>02/15/17 | hild's immuni<br>F                    | zation history<br>or school/facili<br>School/facilit | :<br>ty use only<br>y Name       |  |
| date Signature                                                                                        |                          | Date                                   |                                       | Student ID N                                         | lumber                           |  |
| date Signature                                                                                        |                          |                                        |                                       |                                                      |                                  |  |

arent, guardian, student at least 15 years of age, medical provider or inty health department staff person may sign to verify vaccinations eived.

#### How to claim a nonmedical exemption:

There are two ways to claim this exemption. You can talk to your health care provider and get a Vaccine Education Certificate. Or, you can watch an online education module and print a Vaccine Education Certificate. Please read the instructions below.

#### 1. Talk to your health care provider.

Parents:

- a. After talking with your health care provider, s/he can give you a signed Vaccine Education Certificate.
- b. Fill out the nonmedical exemption section of the <u>Certificate of Immunization Status (page 2 of the CIS form)</u>.
- c. Turn in both forms to your child's school or child care.
- d. Note the family also needs to sign page 1 of the CIS and have it on file. In some cases they do have some immunizations, and if they proceed to get Immunizations we need to keep the CIS updated just as if there was no exemption on file.

#### OR:

#### 2. Watch an online education module.

Parents:

- a. Watch the <u>Vaccine Education Module for parents</u> and print out the Vaccine Education Certificate at the end of the module. Link to the videos is in the Staff Zone under Resources, "Health Nutrition & Food Service". Allow 15 to 60 minutes to finish this module. Ensure you are watching in a way you can print as the certificate will display at the end to print.
- b. Fill out the nonmedical exemption section of the <u>Certificate of Immunization Status (page 2 of the CIS)</u>.
- c. Turn in both forms to your child's school or child care.
- d. Note the family also needs to sign page 1 of the CIS and have it on file. In some cases they do have some immunizations, and if they proceed to get Immunizations we need to keep the CIS updated just as if there was no exemption on file.

#### Source:

http://public.health.oregon.gov/PreventionWellness/VaccinesImmunization/GettingImmunized/Pages/nonmedical-exemption.aspx#get

In order for an exemption to be complete, the following two forms must be received and sent to <u>Health</u> <u>Services</u>. *EITHER* example 3, 4 or 5, along with example 6.

| Vaccine Education Certificat                                                                                               | e of Completion                           |
|----------------------------------------------------------------------------------------------------|-------------------------------------------|
| Parent's name: Jane J Doe                                                                                                  |                                           |
| has completed the vaccine education module                                                                                 | approved by the Oregon Health             |
| Authority pursuant to rules adopted under ORS                                                                              | 433.273, for the following checked        |
| vaccine-preventable d                                                                                                    | liseases:                                 |
| Tetanus, Diphtheria, and Pertussis                                                                                         | Hepatitis B                               |
| Polio                                                                                                    | Hopatitis A                               |
| 🗹 Varicella                                                                                                    | Hib                                       |
| Measles, Mumps and Rubella                                                                                                 |                                           |
| Jon Doe                                                                                                    | 03/22/2015                                |
| Child's name                                                                                                    | Child's date of birth                     |
| Directions for claiming a nonmedical exemption with this                                                                   | s certificate:                            |
| <ol> <li>Write your child's name and date of birth of<br/>2. Turn in this certificate to your child's school of</li> </ol> | or child care facility.                   |
| <ol><li>Fill out and sign the Nonmedical Exemption s</li></ol>                                                             | ection of your child's Certificate of     |
| Immunization Status (CIS) at the school or ch                                                                              | ild care facility. You may decline one or |
| more of the vaccinations listed above. On the                                                                              | CIS, be sure to check each vaccine for    |
| Which you are exempting your child.                                                                                        |                                           |
| ORS 433.267 states that this document may include the                                                                      | reason for declining the immunization.    |
| Immunization is being declined because of:                                                                                 | Oregon 1, 1                               |
| <ul> <li>Philosophical belief</li> </ul>                                                                                   | Health                                    |
| Other                                                                                                    | Authority                                 |

Note: If a parent has completed the online education module for a certain immunization, there will be a check next to that vaccine on their Vaccine Education Certificate. If a vaccine is crossed out, it has not been completed. In this example the only valid exemption is for Varicella.

| Parent/Guardian Name Sample Par                                                                                                    | ent                                                                                                    |
|----------------------------------------------------------------------------------------------------|----------------------------------------------------------------------------------------------------|
| Child's Name: John Doe                                                                                                    | Date of Birth: 01/01/15                                                                                                    |
| Vaccination Areas Reviewed:<br>Haemophilus influenzae type B                                                                                                    |                                                                                                    |
| The person named above has completed the<br>by the Oregon Health Authority pursuant to r<br>the vaccine-preventable diseases listed abo                                                                                                    | e vaccine education module approved<br>ules adopted under ORS 433.273, for<br>ve.                                                                                                    |
| Directions for claiming a nonmedical exer<br>1. Write your child's name and date of bir<br>2. Turn in this certificate to your child's so<br>3. Fill out and sign the Nonmedical Exem<br>of Immunization Status (CIS) at the schoor<br>one or more of the vaccinations listed ab<br>vaccine for which you are exempting you | emption with this certificate:<br>th on the line above.<br>hool or childcare facility.<br>ption section of your child's Certificate<br>of or child care facility. You may decline<br>ove. On the CIS, be sure to check each<br>r child. |
| Optional: ORS 433.267 states that this doc<br>declining the immunization. Immunization is                                                                                                    | ument may include the reason for<br>s being declined because of:                                                                                                    |
| <ul> <li>Religious belief</li> <li>Philosophical belief</li> <li>Other</li> </ul>                                                                                                    | Oregon Health<br>Authority                                                                                                    |

Note: If a parent has completed the online education module for a certain immunization, it will be listed on their Vaccine Education Certificate. In this example the only valid exemption is for Haemophilus influenza type B.

# Example 5, Health Care Provider VECC

R

| <b>Directions for Health Care Practitioners:</b> 1) Write parent's name below. 2) Mark the boxes below indicating the vaccine-preventable diseases discussed. 3) Sign and date form. 4) Indicate the type of health care practitioner. 5) Fill in clinic name below. 6) If a parent is requesting this form for multiple children, please provide one copy per child. 11 have reviewed information about the benefits and risks of vaccination with: Parent's name (printed):                                                                                                    |                                                                                                    | INE H                                                                                                    |                                                                                                    | ATION (                                                                                                    | CERT                                                                                        | IFICATE                                                                                                    |
|----------------------------------------------------------------------------------------------------|----------------------------------------------------------------------------------------------------|----------------------------------------------------------------------------------------------------|----------------------------------------------------------------------------------------------------|----------------------------------------------------------------------------------------------------|---------------------------------------------------------------------------------------------|----------------------------------------------------------------------------------------------------|
| Purcention of the practitioners.         2) Mark the boxes below indicating the vaccine-preventable diseases discussed.         3) Sign and date form.         4) Indicate the type of health care practitioner.         5) Fill in clinic name below.         6) If a parent is requesting this form for multiple children, please provide one copy per child.         I have reviewed information about the benefits and risks of vaccination with:         Parent's name (printed):                                                                                                    | Directions for I                                                                                                    | Health Care Dra                                                                                                    | alui Gale Fia                                                                                                    | Sutioner Docum                                                                                                    | entation                                                                                    |                                                                                                    |
| 2) Mark the boxes below indicating the vaccine-preventable diseases discussed.         3) Sign and date form.         4) Indicate the type of health care practitioner.         5) Fill in clinic name below.         6) If a parent is requesting this form for multiple children, please provide one copy per child.         I have reviewed information about the benefits and risks of vaccination with:         Parent's name (printed):                                                                                                    | 1) Write parent's                                                                                                    | name below.                                                                                                    | cuuoners.                                                                                                    |                                                                                                    |                                                                                             |                                                                                                    |
| 3) Sign and date form.         4) Indicate the type of health care practitioner.         5) Fill in clinic name below.         6) If a parent is requesting this form for multiple children, please provide one copy per child.         1 have reviewed information about the benefits and risks of vaccination with:         Parent's name (printed):                                                                                                    | 2) Mark the boxe                                                                                                    | es below indicating                                                                                                    | g the vaccine-pre                                                                                                    | ventable diseases disc                                                                                                    | ussed.                                                                                      |                                                                                                    |
| 4) Indicate the type of health care practitioner.         5) Fill in clinic name below.         6) If a parent is requesting this form for multiple children, please provide one copy per child.         1 have reviewed information about the benefits and risks of vaccination with:         Parent's name (printed):                                                                                                    | 3) Sign and date                                                                                                    | form.                                                                                                    | 1.125                                                                                                    |                                                                                                    |                                                                                             |                                                                                                    |
| 6) If a parent is requesting this form for multiple children, please provide one copy per child.         6) If a parent is requesting this form for multiple children, please provide one copy per child.         1 have reviewed information about the benefits and risks of vaccination with:         Parent's name (printed):                                                                                                    | <ol> <li>Indicate the ty</li> <li>Fill in clinic participation</li> </ol>                                                                                                    | pe of health care                                                                                                    | practitioner.                                                                                                    |                                                                                                    |                                                                                             |                                                                                                    |
| I have reviewed information about the benefits and risks of vaccination with:   Parent's name (printed):                                                                                                    | 6) If a parent is r                                                                                                    | me below.<br>equesting this for                                                                                                    | m for multiple chil                                                                                                    | dren niesse nrovide (                                                                                                    | no convinor ch                                                                              | ild                                                                                                    |
| I have reviewed information about the benefits and risks of vaccination with:   Parent's name (printed): Jake Doe   Pursuant to the rules adopted under ORS 433.273, for the following vaccine-preventable diseases:   Mark "Yes" or "No" for each disease   Yes Yo   Difference Doe   Mark "Yes" or "No" for each disease   Yes Yo   Difference Polio   Yes No   Parent's No No   Polio Yes   Yes No   Yes No   Mather Transformed for children younger than 5 years of age)   Health Care Practitioner's Signature:   Directions for parents for claiming a nonmedical exemption with this certificate:   1) Write your child's name and date of birth on the line below.   2) Tum in this certificate to your child's school or child care facility.   3) Fill out and sign the Nonmedical Exemption section of the Certificate of Immunization Status (form number 53-054) at your child's school or child care facility.   3) Fill out and sign the Nonmedical Exemption section of the Certificate of Immunization Status (form number 53-054) at your child's school or child care facility.   3) Fill out and sign the Nonmedical Exemption section of the Certificate of Immunization Status (form number 53-054) at your child's school or child care facility.   3) Fill out and sign the Nonmedical Exemption section of the Certificate of Immunization Status (form number 53-054) at your child's school or child care facility.   3) Fill out and sign the Nonmedical Exemption section of the Certificate of Immunization Status (form number 53-054) at your child's school or child care | o, ii u puroni io r                                                                                                    | oquoonig tilo ion                                                                                                    |                                                                                                    | aren, piedae provide (                                                                                                    | ine copy per cr                                                                             | mu.                                                                                                    |
| Parent's name (printed):                                                                                                    | I have reviewed i                                                                                                    | nformation about                                                                                                    | the benefits and i                                                                                                    | isks of vaccination wi                                                                                                    | th:                                                                                         |                                                                                                    |
| Pursuant to the rules adopted under ORS 433.273, for the following vaccine-preventable diseases:          Mark "Yes" or "No" for each disease         Yes       Yes         Yes       Yes         Yes       No         Polio       Yes         Yes       No         Yes       No         Yes       No         Yes       No         Yes       No         Yes       No         Yes       No         Yes       No         Hepatitis B       Yes         Yes       Yes         Yes       Yes<                                                                                                    | Parent's name                                                                                                    | (printed):                                                                                                    | Jane                                                                                                    | Doe.                                                                                                    |                                                                                             |                                                                                                    |
| Mark "Yes" or "No" for each disease         Yes       No       Diphtheria/Tetanus/Pertussis         Yes       No       Polio         Yes       No       Varicella         Yes       No       Measles/Mumps/Rubella         Yes       Yo       Hepatitis B         Yes       Yo       Hepatitis A         Yes       Yo       Hib (vaccine only required for children younger than 5 years of age)         Health Care Practitioner's Signature:       Directions of an MD, DO, ND or NP.         MD       DO       ND       NP       PA       RN working under the direction of an MD, DO, ND or NP.         Clinic name (printed):       Doctors       In Comparated         IV Wite your child's name and date of birth on the line below.       Port of the certificate:         1) Write your child's name and date of birth on the line below.       Port of the certificate of Immunization Status (form number 53-05A) at your child's school or child care facility.       Port of the certificate of Immunization Status (form number 53-05A) at your child's school or child care facility. You may decline one or more above marked vaccinations for your child.         Child's name (printed):       Ton Doe       3/15/14                                                                                                    | Pursuant to the r                                                                                                    | ules adopted und                                                                                                    | ler ORS 433.273,                                                                                                    | for the following vacc                                                                                                    | ine-preventable                                                                             | diseases:                                                                                                    |
| □ Yes to No       Diprinteriar retailus/Pertussis         □ Yes to No       Polio         □ Yes to No       Measles/Mumps/Rubella         □ Yes to No       Hepatitis B         □ Yes to No       Hepatitis A         □ Yes to No       Hepatitis A         □ Yes to No       Hib (vaccine only required for children younger than 5 years of age)         Health Care Practitioner's Signature:                                                                                                    | Mark "Yes" or "I                                                                                                    | No" for each dise                                                                                                    | ase<br>Dura (Dortugolo                                                                                                    |                                                                                                    |                                                                                             |                                                                                                    |
| □ Yes       No       Varicella         □ Yes       ☑ No       Hepatitis B         □ Yes       ☑ No       Hepatitis A         □ Yes       ☑ No       Hepatitis A         □ Yes       ☑ No       Hib (vaccine only required for children younger than 5 years of age)         Health Care Practitioner's Signature:       ☑ ☑ ☑ ☑ ☑ ☑ ☑ ☑ ☑ ☑ ☑ ☑ ☑ ☑ ☑ ☑ ☑ ☑ ☑                                                                                                    |                                                                                                    | Polio                                                                                                    | nus/Pertussis                                                                                                    |                                                                                                    |                                                                                             |                                                                                                    |
| □ Yes □ No       Measles/Mumps/Rubella         □ Yes □ No       Hepatitis B         □ Yes □ No       Hepatitis A         □ Yes □ No       Hib (vaccine only required for children younger than 5 years of age)         Health Care Practitioner's Signature:                                                                                                    | Yes 🗆 No                                                                                                    | Varicella                                                                                                    |                                                                                                    |                                                                                                    |                                                                                             |                                                                                                    |
| Yes La No Hepatitis B<br>Yes La No Hepatitis A<br>Yes La No Hepatitis A<br>Yes La No Hib (vaccine only required for children younger than 5 years of age)<br>Health Care Practitioner's Signature:<br>MMD □ D0 □ ND □ NP □ PA □ RN working under the direction of an MD, DO, ND or NP.<br>Clinic name (printed):<br>Doctors In comparated<br>Directions for parents for claiming a nonmedical exemption with this certificate:<br>1) Write your child's name and date of birth on the line below.<br>2) Turn in this certificate to your child's school or child care facility.<br>3) Fill out and sign the Nonmedical Exemption section of the Certificate of Immunization Status<br>(Form number 53-054) at your child's school or child care facility. You may decline one or more above<br>marked vaccinations for your child.<br>Child's name (printed):<br>Ton Doe<br>Child's name (printed):<br>Ton Doe<br>S/15/14                                                                                                    | □ Yes ☑ No                                                                                                    | Measles/Mump                                                                                                    | s/Rubella                                                                                                    |                                                                                                    |                                                                                             |                                                                                                    |
| It is a beind on the pattern only required for children younger than 5 years of age)         Health Care Practitioner's Signature:       2/2.5/20         Image: Date       Date         Image: Date       Date         Image: Date                                                                                                    | Ves La No                                                                                                    | Hepatitis B                                                                                                    |                                                                                                    |                                                                                                    |                                                                                             |                                                                                                    |
| Health Care Practitioner's Signature:       2/2.5/20         MD       D0       ND       NP       PA       RN working under the direction of an MD, DO, ND or NP.         Clinic name (printed):       Doctors       Mcorporated         Directions for parents for claiming a nonmedical exemption with this certificate:         1) Write your child's name and date of birth on the line below.         2) Turn in this certificate to your child's school or child care facility.         3) Fill out and sign the Nonmedical Exemption section of the Certificate of Immunization Status (Form number 53-054) at your child's school or child care facility. You may decline one or more above marked vaccinations for your child.         Child's name (printed):       Ton Doe       3/15/14                                                                                                    |                                                                                                    | Hib (vaccine onl                                                                                                    | ly required for chil                                                                                                    | fren vounger then 5 i                                                                                                    | oaro of agol                                                                                |                                                                                                    |
| Health Care Practitioner's Signature:       2/25/20         Date       Date         DMD       D0       ND       NP       PA       RN working under the direction of an MD, DO, ND or NP.         Clinic name (printed):       Doctors       Mcorporated         Directions for parents for claiming a nonmedical exemption with this certificate:         1) Write your child's name and date of birth on the line below.         2) Turn in this certificate to your child's school or child care facility.         3) Fill out and sign the Nonmedical Exemption section of the Certificate of Immunization Status (Form number 53-054) at your child's school or child care facility. You may decline one or more above marked vaccinations for your child.         Child's name (printed):       Ton Doe       3/15/14                                                                                                    |                                                                                                    |                                                                                                    |                                                                                                    |                                                                                                    | and the age                                                                                 | - 1 1                                                                                                    |
| MD       DO       ND       NP       PA       RN working under the direction of an MD, DO, ND or NP.         Clinic name (printed):                                                                                                    | 11                                                                                                    | actitioner's Sign                                                                                                    | iature:                                                                                                    | SON                                                                                                    | 19                                                                                          | - 2/25/201                                                                                                    |
| Clinic name (printed): <u>Doctors</u> <u>Mcorporated</u><br>Directions for parents for claiming a nonmedical exemption with this certificate:<br>1) Write your child's name and date of birth on the line below.<br>2) Turn in this certificate to your child's school or child care facility.<br>3) Fill out and sign the Nonmedical Exemption section of the Certificate of Immunization Status<br>(Form number 53-054) at your child's school or child care facility. You may decline one or more above<br>marked vaccinations for your child.<br>Child's name (printed): <u>Ton Doe</u> <u>3/15/14</u>                                                                                                    | Health Care Pra                                                                                                    | aouaonoi o orgi                                                                                                    |                                                                                                    |                                                                                                    | $\bigcirc$                                                                                  | Date                                                                                                    |
| Directions for parents for claiming a nonmedical exemption with this certificate: 1) Write your child's name and date of birth on the line below. 2) Turn in this certificate to your child's school or child care facility. 3) Fill out and sign the Nonmedical Exemption section of the Certificate of Immunization Status <i>(Form number 53-054)</i> at your child's school or child care facility. You may decline one or more above marked vaccinations for your child. Child's name <i>(printed)</i> :                                                                                                    | Health Care Pra                                                                                                    |                                                                                                    |                                                                                                    | working under the d                                                                                                    | irection of an M                                                                            | ID DO ND or NP                                                                                                    |
| Directions for parents for claiming a nonmedical exemption with this certificate:         1) Write your child's name and date of birth on the line below.         2) Turn in this certificate to your child's school or child care facility.         3) Fill out and sign the Nonmedical Exemption section of the Certificate of Immunization Status (Form number 53-054) at your child's school or child care facility. You may decline one or more above marked vaccinations for your child.         Child's name (printed):       Ton Doe       3/15/14                                                                                                    | Health Care Pra                                                                                                    | □ND □NF                                                                                                    |                                                                                                    | I working under the d                                                                                                    | irection of an N                                                                            | ID, DO, ND or NP.                                                                                                    |
| <ol> <li>Write your child's name and date of birth on the line below.</li> <li>Turn in this certificate to your child's school or child care facility.</li> <li>Fill out and sign the Nonmedical Exemption section of the Certificate of Immunization Status (<i>Form number 53-05A</i>) at your child's school or child care facility. You may decline one or more above marked vaccinations for your child.</li> <li>Child's name (<i>printed</i>):</li></ol>                                                                                                    | Health Care Pro<br>MD DO<br>Clinic name (pro                                                                                                    | □ ND □ NF<br>rinted):                                                                                                    | P D PA D RM                                                                                                    | I working under the d                                                                                                    | irection of an N<br>ated                                                                    | ID, DO, ND or NP.                                                                                                    |
| <ul> <li>2) full in this centricate to your child's school or child care facility.</li> <li>3) Fill out and sign the Nonmedical Exemption section of the Certificate of Immunization Status (<i>Form number 53-05A</i>) at your child's school or child care facility. You may decline one or more above marked vaccinations for your child.</li> <li>Child's name (<i>printed</i>):</li></ul>                                                                                                    | Health Care Pri<br>MD DO<br>Clinic name (p)<br>Directions for p                                                                                                    | □ ND □ NF<br>rinted):<br>varents for clain                                                                                                    | P = PA = R<br>2ctors<br>ning a nonmedia                                                                                                    | I working under the d                                                                                                    | irection of an N<br>afed<br>this certificat                                                 | ID, DO, ND or NP.                                                                                                    |
| (Form number 53-054) at your child's school or child care facility. You may decline one or more above marked vaccinations for your child. Child's name (printed):                                                                                                    | Health Care Provide America America Am | IND INF<br>rinted): D<br>varents for clain<br>Id's name and dat                                                                                                    | P PA R<br>PCtors<br>ning a nonmedia<br>te of birth on the li                                                                                                    | I working under the d                                                                                                    | irection of an M<br>a <u>fe</u> f<br>this certificat                                        | ID, DO, ND or NP.                                                                                                    |
| marked vaccinations for your child.                                                                                                    | Health Care Pro<br>MD DO<br>Clinic name (p)<br>Directions for p<br>1) Write your chi<br>2) Turn in this ce<br>3) Fill out and sid                                                                                                    | ■ ND ■ NF<br>rinted):<br>parents for clain<br>Id's name and dat<br>rtificate to your ch<br>in the Nonmedica                                                                                               | P PA R<br>P PA R<br>P PA R                                  | I working under the d<br><u>INCOMPON</u><br><b>al exemption with</b><br>ne below.<br>Id care facility.<br>In of the Certificate of                                                                                                    | irection of an M<br>a fed<br>this certificat                                                | ID, DO, ND or NP.                                                                                                    |
| Child's name (printed): Jon Doe3/15/14                                                                                                    | Health Care Provide the American Care Provided American Content of the American Content of the America | ■ ND ■ NF<br>rinted):<br>parents for clain<br>Id's name and dai<br>rtificate to your ch<br>in the Nonmedica<br>r 53-05A) at your                                                                          | P PA R<br>P PA R<br>P PA R                                  | I working under the d<br>In <u>CO</u><br>al exemption with<br>ne below.<br>Id care facility.<br>In of the Certificate of<br>hild care facility. You                                                                                                    | irection of an M<br><u> a fef</u><br>this certificat<br>Immunization s<br>nay decline one   | ID, DO, ND or NP.                                                                                                    |
| 3/15/14                                                                                                    | Health Care Provide the Care Provide the Care Provide the Comparison of the Clinic name (particular Clinic name (particular Cl | ■ ND ■ NF<br>rinted): C<br>parents for clain<br>Id's name and dat<br>rtificate to your ch<br>yn the Nonmedica<br>r 53-05A) at your<br>nations for your ch                                                 | P PA R<br>P PA R<br>2Ctors<br>ning a nonmedia<br>te of birth on the li<br>nild's school or chi<br>al Exemption section<br>child's school or child.                                                                                                    | I working under the d<br>I CO por<br>cal exemption with<br>ne below.<br>Id care facility.<br>on of the Certificate of<br>hild care facility. You n                                                                                                    | irection of an M<br><u>A</u><br>this certificat<br>Immunization S<br>nay decline one        | ID, DO, ND or NP.<br><b>e:</b><br>Status<br>e or more above                                                                  |
| Date of birth                                                                                                    | Health Care Provide the American Care Provide the American Content of the American Content of the American Child's name (Content of the American Child's name (Content of the American Child)) (Content of the American Child's name (Content of the American Child))))))))))))))))))))))))))))))))))))    | ■ ND ■ NF<br>rinted):<br>parents for clain<br>Id's name and dat<br>rtificate to your ch<br>gn the Nonmedica<br>r 53-05A) at your<br>nations for your ch<br>meintedI:                                      | P PA R<br>P PA R<br>P PA R                                  | I working under the d<br>In <u>Compor</u><br><b>al exemption with</b><br>ne below.<br>Id care facility.<br>In of the Certificate of<br>hild care facility. You n                                                                                                    | irection of an M<br><u>A</u><br>this certificat<br>Immunization s<br>nay decline one        | ID, DO, ND or NP.                                                                                                    |
| Optional: ORS 433.267 states that this document may include the reason for                                                                                                    | Health Care Provide the Care Provide the Care Provide the Comparison of the Clinic name (provide the Clinic name (provide the Clinic name disconstructions) Fill out and sign (Form number marked vaccing) Child's name (provide the Clinic Scheme (provide the Clinic Scheme (providet the Clinic Scheme (provide the Clinic  | ■ ND ■ NF<br>rinted): C<br>parents for clain<br>Id's name and dat<br>rtificate to your ch<br>gn the Nonmedica<br>r 53-05A) at your<br>nations for your ch<br>printed):                                    | P PA R<br>P PA R<br>P PA R<br>P PA R<br>P PA R<br>P PA R<br>P PA R<br>P<br>P PA R<br>P PA R<br>P PA R<br>P PA | I working under the d<br><u>In compon</u><br><b>cal exemption with</b><br>ne below.<br>Id care facility.<br>In of the Certificate of<br>hild care facility. You not<br>we have the continue of the care facility.<br>Not the care facility.                                                                                                    | irection of an M<br>A C A<br>this certificat<br>Immunization S<br>nay decline one           | ID, DO, ND or NP.<br><b>1E:</b><br>Status<br>e or more above<br>$-\frac{3/15/14}{Date of birth}$                             |
| declining the immunization.                                                                                                    | Health Care Provide the American Care Provide the American Care Provide the American Care Provide the American Child's name (Control of Control of Care Care Care Care Care Care Care Care                                                                                                    | ■ ND ■ NF<br>rinted): C<br>parents for clain<br>Id's name and dat<br>rtificate to your ch<br>in the Nonmedica<br>r 53-05A) at your<br>nations for your ch<br>printed):<br>I33.267 states the              | P PA R<br><u>Aning a nonmedia</u><br>te of birth on the li<br>hild's school or chi<br>d Exemption section<br>child's school or child.<br><u>An Do</u><br>at this document r                                                                                                    | I working under the d<br><u>In Compon</u><br><b>component</b><br><b>component</b><br><b>compone</b> | irection of an M<br>A C A<br>this certificat<br>Immunization to<br>nay decline one<br>n for | ID, DO, ND or NP.<br><b>Status</b><br>e or more above<br>$\frac{3/15/14}{Date of birth}$                                     |
| Inimunization is being declined because of: PUBLIC HEALTH DIVISION                                                                                                    | Health Care Pri<br>MD DO<br>Clinic name (p)<br>Directions for p<br>1) Write your chi<br>2) Turn in this ce<br>3) Fill out and sig<br>(Form number<br>marked vaccir<br>Child's name ()<br>Optional: ORS 4<br>declining the imm                                                                                                    | ■ ND ■ NF<br>rinted):<br>parents for clain<br>Id's name and dat<br>rtificate to your ch<br>in the Nonmedica<br>r 53-05A) at your<br>nations for your ch<br>printed):<br>I33.267 states the<br>nunization. | P PA R<br><u>Ctors</u><br>ning a nonmedia<br>te of birth on the li<br>hild's school or chi<br>at this document r                                                                                                    | I working under the d<br>In <u>Compose</u><br><b>cal exemption with</b><br>ne below.<br>Id care facility.<br>In of the Certificate of<br>hild care facility. You not<br>the Certificate of<br>hild care facility. You not<br><u>e</u>                                                                                                    | irection of an M<br>A Le J<br>this certificat<br>Immunization s<br>nay decline one<br>n for | ID, DO, ND or NP.<br><b>ID</b> , DO, ND or NP.<br><b>Status</b><br>e or more above<br>$\frac{3/15/14}{\text{Date of birth}}$ |

Note: If a parent talks to their Provider about getting immunizations exempt, the above form will be completed by provider with a check mark next to the exempt vaccine. In this example the only valid exemption is for Varicella.

# Example 6, Page 2 of CIS form

| hild<br>pelli                                                                                                    | I's Last Name First<br>ido Primer                                                                                                    | r Nombre                                                                                                    |                                                                                                    | Middle Ini<br>Segundo N                                                                                                    | itial<br>Nombre                                                                                                    | 5 - <u>J. L- 15</u><br>Birthdate<br>Fecha de Nacimiento                                                                                                    |
|----------------------------------------------------------------------------------------------------|----------------------------------------------------------------------------------------------------|----------------------------------------------------------------------------------------------------|----------------------------------------------------------------------------------------------------|----------------------------------------------------------------------------------------------------|----------------------------------------------------------------------------------------------------|----------------------------------------------------------------------------------------------------|
| ~                                                                                                    | Recommended Vaccines                                                                                                    | Dose 1                                                                                                    | Dose 2                                                                                                    | Dose 3                                                                                                    | Dose 4                                                                                                    | Dose 5                                                                                                    |
| ccine                                                                                                    | Pneumococcal (PCV)<br>(Only in children less than 5 years)                                                                                                    |                                                                                                    |                                                                                                    |                                                                                                    |                                                                                                    |                                                                                                    |
| ka<br>Ka                                                                                                    | Meningococcal (MCV4, MPSV4)                                                                                                    |                                                                                                    |                                                                                                    |                                                                                                    |                                                                                                    |                                                                                                    |
| nende                                                                                                    | Human Papilloma Virus (HPV)<br>(9 years or older)                                                                                                    |                                                                                                    |                                                                                                    |                                                                                                    |                                                                                                    |                                                                                                    |
| comn                                                                                                    | Influenza (Flu)                                                                                                    |                                                                                                    |                                                                                                    |                                                                                                    |                                                                                                    |                                                                                                    |
| Rec                                                                                                    | Other Vaccine<br>Please specify:                                                                                                    |                                                                                                    |                                                                                                    |                                                                                                    |                                                                                                    |                                                                                                    |
|                                                                                                    | Other Vaccine<br>Please specify:                                                                                                    |                                                                                                    |                                                                                                    |                                                                                                    |                                                                                                    |                                                                                                    |
| For 1<br>Please<br>C F<br>F<br>F<br>F<br>F<br>F<br>F<br>F<br>F<br>F<br>F<br>F<br>F<br>F<br>F<br>F<br>F<br>F<br>F | medical exemptions:<br>e submit a letter signed by a licensed<br>lician stating:<br>Child's name<br>Birth date<br>Medical condition that contraindicates vaccine<br>List of vaccines contraindicated<br>Approximate time until condition resolves, if<br>applicable<br>Physician's signature and date<br>Physician's contact information, including<br>phone number<br>mmunity Documentation (history of disease or<br>re time): Please submit a letter signed by a<br>sed physician stating:<br>Child's name and birth date<br>Diagnosis or lab report<br>Physician's signature and date<br>f: that the shown information is an even | Nonme<br>I have red<br>understan<br>is a case we<br>documen<br>A H<br>X The<br>I understa<br>child be e<br>Saturbure<br>Optional<br>ORS 433.<br>immuniza<br>URS 433. | edical Exem<br>seived informa<br>di that my chik<br>of disease that it<br>for (check c<br>evaccine educa<br>evaccine educa<br>vand that I may d<br>exempted from<br>Diphtheria/Ti<br>Polio<br>Varicella<br>Measles/Mun<br>267 states that t<br>tion. Immuniza-<br>jous belief<br>of this child | Iption:<br>hon regarding (<br>d may be exclu-<br>could be prever-<br>ne):<br>ittitioner<br>ational module :<br>lecline one or n<br>the following re-<br>etanus/Pertussi-<br>nps/Rubella<br><b>Del</b><br>into is being de<br>Philosoph<br>l's innmuniz; | the benefits and<br>ded from schoo<br>nted by vaccine<br>approved by the<br>oure vaccination<br>equired immuni<br>is | risks of immunizations. I<br>l or child care attendance if<br>I have attached the requin<br>Oregon Health Authority<br>s for my child and request ti<br>zations (check all that apply<br>Hepatitis B<br>Hepatitis A<br>Hib<br>Diffee<br>asson for declining the<br>f.<br>Other<br>and exemption status |

### How to Claim a Medical Exemption:

- Parent will provide documentation from a medical provider stating that they cannot receive immunizations.
- That has to be turned in to Health Services for review and submission to the County for approval.
- Presentation of this document to the center **DOES NOT** allow the child to attend. It must be reviewed and approved first.
- Health Services will contact the center when this has been completed.